## 為何我的 PC / ISaGRAF 無法正常連上 ISaGRAF PAC?

by <u>chun@icpdas.com</u>

有時當使用 PC / ISaGRAF 的 debugger 視窗來連到 ISaGRAF 控制器時, 會彈出一個類似如 "Can not link ..." 或 "Can not download" 或 "Can not find BMP ..." 或 其它的警告視窗.

要解決此問題, 請操作以下 步驟.

1. 首先關閉全部的 ISaGRAF 視窗. 然後同時按住 "Ctrl"與 "Alt" 鍵, 再按下 "Delete" 鍵去 開啟 工作管理員視窗.

2. 將所有 "記憶體使用量" 顯示為 空白 的 程序 結束掉. 然後運行 ISaGRAF 再去連 controller 一次.

| 《[P] 選項[0] 檢視[V] 說明[1]<br>用程式 處理程序 效能   網路功能 |               |    | 然後再運行 ISaGRAF 再<br>controller 一次 |    |
|----------------------------------------------|---------------|----|----------------------------------|----|
|                                              |               |    |                                  |    |
| wmiprvse.exe                                 | NETWORK SER   | 00 | 6,332 K                          |    |
| conime.exe                                   | Administrator | 00 | 1,268 K                          |    |
| usnsvc.exe                                   | SYSTEM        | 00 | 1,320 K                          |    |
| wowexec.exe                                  | Administrator | 00 |                                  |    |
| ntvdm.exe                                    | Administrator | 00 | 1,496 K                          |    |
| wuauclt.exe                                  | Administrator | 00 | 752 K                            |    |
| msimn.exe                                    | Administrator | 00 | 29,416 K                         |    |
| svchost.exe                                  | SYSTEM        | 00 | 1,688 K                          |    |
| taskmgr.exe                                  | Administrator | 00 | 5,120 K                          |    |
| explorer.exe                                 | Administrator | 00 | 8,556 K                          |    |
| msnmsgr.exe                                  | Administrator | 00 | 26,956 K                         |    |
| mspaint.exe                                  | Administrator | 00 | 12,256 K                         |    |
| SmartMON.exe                                 | Administrator | 00 | 400 K                            |    |
| wdfmgr.exe                                   | LOCAL SERVICE | 00 | 216 K                            |    |
| naPrdMgr.exe                                 | SYSTEM        | 00 | 1,024 K                          |    |
| VsTskMgr.exe                                 | SYSTEM        | 00 | 400 K                            |    |
| Mcshield.exe                                 | SYSTEM        | 00 | 16,912 K                         |    |
| FrameworkService                             | . SYSTEM      | 00 | 6,104 K                          |    |
| scard svr exe                                | LOCAL SERVICE | 00 | 244 K                            | I  |
| 1 顯示來自所有使                                    | 用者的處理程序③)     |    | 結束處理程序                           | FE |

3. 如果仍是連不上且是使用 Ethernet 來連的, 請檢查查你的 PC 的 IP 與 Mask 設定是否跟控制器的設定是在同一個網段 內. 例如, PC (IP, Mask) = (192.168.1.2, 255.255.255.0) 無法連上控制器 = (192.168.3.5, 255.255.255.0). 但可以連上控制器 = (192.168.1.5, 255.255.255.0)

4. 如果仍是連不上且是使用 RS-232 來連的, 請檢查查 查 RS-232 通訊線是否正確, 與 PC 是 否選對正確的 RS-232 串□ (COM1 ~ COM9) 來連.

5. 如果以上都不行, 請重新開機你的 PC, 再試一次.